# SISTEM VERIFIKASI DAN VALIDASI (VERVAL) PROSES PEMBELAJARAN

Sistem "*Verifikasi dan Validasi Data Proses Pembelajaran*" dimaksudkan untuk memastikan konsistensi *proses belajar mengajar* (**PBM**) dengan acuan Standar Nasional Pendidikan (**SNP**) dan Standar Pelayanan Minimal (**SPM**) dengan sumber data Dapodik.

Untuk memudahkan proses verifikasi dan validasi maka perlu dibuatkan suatu aplikasi verifikasi dan validasi yang baik dan mudah dioperasikan oleh pengguna (*user friendly*). Pada sub-bab ini akan dijelaskan tatacara penggunaan aplikasi verifikasi dan validasi proses pembelajaran.

#### A. TAMPILAN AWAL

Aplikasi sistem verifikasi dan validasi proses pembelajaran dijalankan dengan mengakses halaman website http://vervalsp.data.kemdikbud.go.id/vervalpp/ pada browser, tampilan awal seperti gambar dibawah ini.

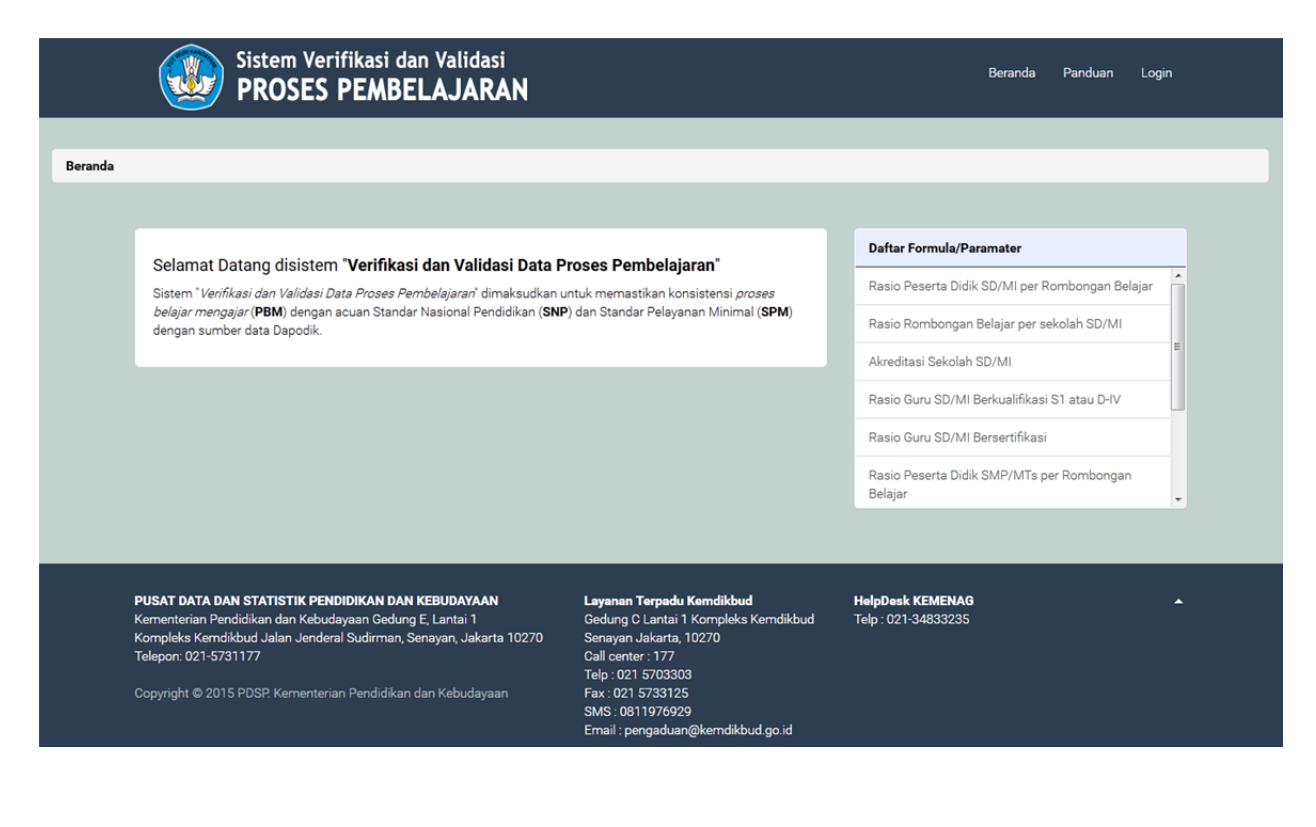

Ada beberapa fitur aplikasi dalam mengoperasikannya dibutuhkan login (*username* dan *password*). Terkait dengan login lakukan *regristrasi anggota* pada Jaringan pengelola data pendidikan (sumber daya manusia).

Bagian-bagian pada tampilan awal, adalah sebagai berikut :

- Menu bar, apabila telah melakukan login maka menu bar Proses dan Formula dapat diakses.
- Daftar formula/parameter, menampilkan daftar formula/parameter yang tersedia dalam sistem.
- Login pengelola.

#### **B. DAFTAR FORMULA/PARAMETER**

Untuk melihat formula/parameter yang tersedia pada sistem dapat menggunakan scroll-bar naik-turun, untuk melihat ketererangan detail dari formula/parameter cukup dengan men-klik pada nama formula/parameter sehingga akan ditampilkan kotak dialog seperti gambar dibawah ini.

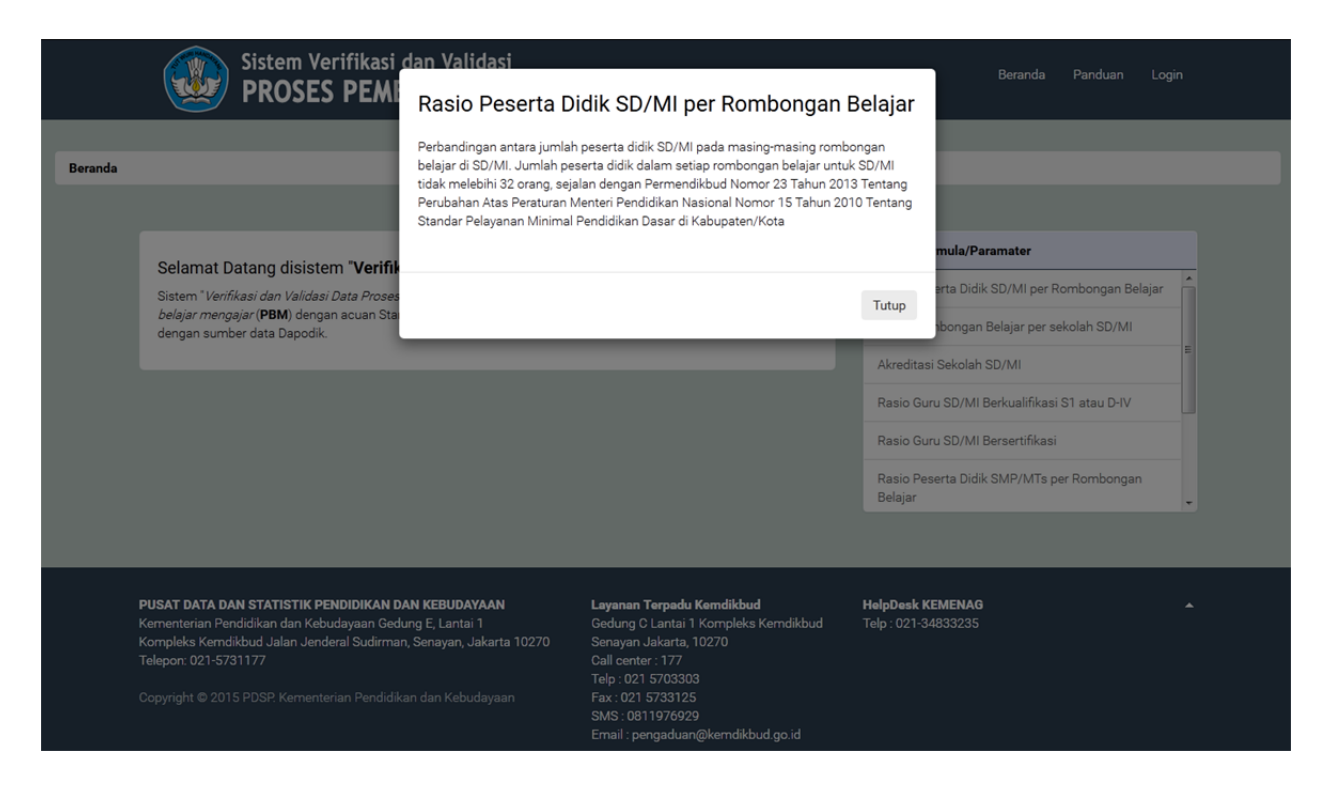

### C. LOGIN

Sebelum dapat mengakses aplikasi ini, *user* harus *login* terlebih dahulu (mempunyai *user id*), klik menu *login* pada menu aplikasi, sehingga tampil halaman login berikut:

| Informasi Verifikasi dan Validasi Peserta Didik                                                                                                    | Username: |
|----------------------------------------------------------------------------------------------------|-----------|
| Untuk mengantisipasi kebutuhan <b>NISN</b> (Nomor Induk Siswa Nasional),<br>pastikan setiap Peserta Didik memiliki NISN,<br>yang dilakukan oleh setiap operator sekolah (layanan mandiri)<br>melalui laman <u>http://vervalpd.data.kemdikbud.go.id</u> | Password: |
|                                                                                                    | log In    |

Form login user :

- Masukan *user-id* and a pada isian *user-name*,
- Masukan password anda pada isian password,
- Klik tombol *Log In*.

#### D. PROSES

Merupakan bagian utama pada aplikasi verifikasi dan validasi proses pembelajaran, pada halaman ini ada beberapa bagian yang harus diisi. Untuk melakukan verifikasi dan validasi proses pembelajaran, lakukan langkah-langkah dibawah ini:

| Sistem Verifikasi dan Valid<br>PROSES PEMBELAJA | <sup>asi</sup><br>RAN |                                                 | Beranda | Proses        | Formula Pandua   |
|-------------------------------------------------|-----------------------|-------------------------------------------------|---------|---------------|------------------|
| Bentuk pendidikan:                              | Tentuka               | n Formula/Parameter yang akan dieksekusi        |         | 5             | Eksekusi Formula |
| Tentukan Wilayah Sekolah                        | 10 <b>•</b>           | records per page Nama Formula/Paramater         | Sea     | rch:<br>Acuan | Eksekusi         |
| Provinsi:                                       | 1                     | Rasio Peserta Didik SD/MI per Rombongan Belajar |         | SPM           | <b>4</b>         |
| -Pilih Provinsi- 2                              | 2                     | Rasio Rombongan Belajar per sekolah SD/MI       |         | SNP           |                  |
| Kabupaten/Kota:                                 | 3                     | Akreditasi Sekolah SD/MI                        |         | BAN-SM        |                  |
| –Pilih Kabupaten/Kota– 2 🗸                      | 4                     | Rasio Guru SD/MI Berkualifikasi S1 atau D-IV    |         | SPM           |                  |
| Tahun Data:                                     | 5                     | Rasio Guru SD/MI Bersertifikasi                 |         | SPM           |                  |
| Sem-1 (2014/2015) 3                             | Page: 1 / 1           |                                                 |         | Pr            | evious 1 Next    |

- Tentukan bentuk pendidikan dengan cara men-klik tombol combo kemudian pilih satu pada pilihan yang tersedia, perhatikan pada bagian formula/parameter akan ditampilkan sesuai dengan bentuk pendidikan yang terpilih.
- 2. Tentukan wilayah sekolah yang terbagi menjadi dua yaitu *provinsi* dan *kabupaten/kota*, klik tombol combo kemudian pilih provinsi dan kabupaten/kota.
- 3. Tentukan *tahun data* dengan memilih tahun data yang tersedia pada pilihan.
- 4. Beri tanda *centang* pada kolom eksekusi sesuai dengan formula yang akan dieksekusi.
- 5. Tekan tombol *Eksekusi formula* untuk memulai proses, tunggu beberapa saat sampai tampil halaman seperti gambar dibawah ini:

| Hasil eksekusi formula/paramater untuk wilayah <b>Kab. Bogor</b> , pada tahun data <b>SEM-1 (2014/2015)</b> , sbb: |
|----------------------------------------------------------------------------------------------------|
| 1. Rasio Peserta Didik SD/MI per Rombongan Belajar                                                                 |
| 2. Rasio Rombongan Belajar per sekolah SD/MI                                                                       |
|                                                                                                    |

Gambar diatas memperlihatkan ada 2 (dua) formula/parameter yang di centang, untuk setiap hasil proses formula/parameter terbagi menjadi dua bagian yang terdiri dari grafik dan tabel.

1. Klik *nama formula/parameter*, sehingga akan ditampilkan data detail dari hasil proses seperti gambar dibawah ini:

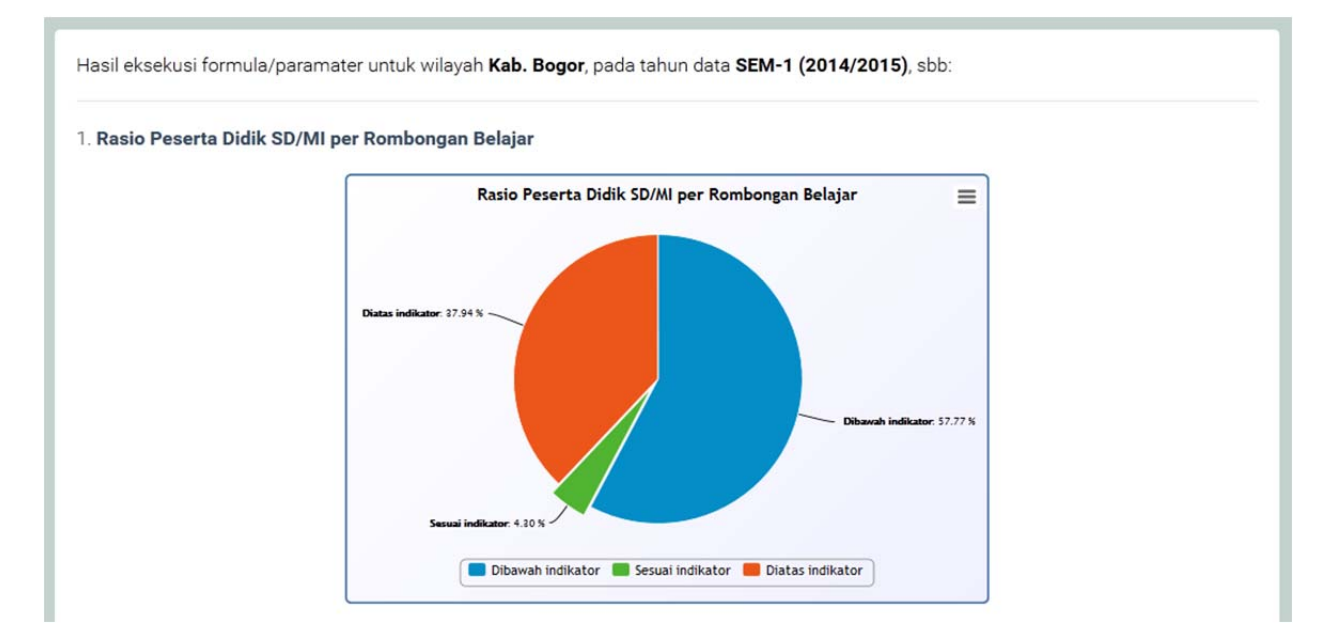

2. Geser *scroll-bar*, sehingga akan terlihat tabel detail data dari grafik dengan bentuk seperti gambar berikut:

| <b>b</b> .             | NPSN                                                       | Nama                                                                                           | Kecamatan         | jml_siswa | jml_rombel   | hasil | Indikator |
|------------------------|------------------------------------------------------------|------------------------------------------------------------------------------------------------|-------------------|-----------|--------------|-------|-----------|
| 1                      | 20201809                                                   | SD NEGERI DUKUH 05                                                                             | Kec. Cibungbulang | 194       | 8            | 24    | dibawah   |
| 2                      | 20201017                                                   | SD NEGERI CIBATOK 01                                                                           | Kec. Cibungbulang | 455       | 12           | 37    | diatas    |
| 3                      | 20201779                                                   | SD N CIMANGGU 03                                                                               | Kec. Cibungbulang | 173       | 6            | 28    | dibawah   |
| 4                      | 20201764                                                   | SD N CIMANGGU 02                                                                               | Kec. Cibungbulang | 343       | 9            | 38    | diatas    |
| 5                      | 20201019                                                   | SD NEGERI CIBATOK 03                                                                           | Kec. Cibungbulang | 593       | 16           | 37    | diatas    |
| 6                      | 20201821                                                   | SD N DUKUH 02                                                                                  | Kec. Cibungbulang | 190       | 6            | 31    | dibawah   |
| 7                      | 20201412                                                   | SD N CIARUTEUN ILIR 01                                                                         | Kec. Cibungbulang | 277       | 8            | 34    | diatas    |
| 8                      | 20201415                                                   | SDN CIARUTEUN ILIR 05                                                                          | Kec. Cibungbulang | 149       | 6            | 24    | dibawah   |
| 9                      | 20200257                                                   | SD N SITU ILIR 02                                                                              | Kec. Cibungbulang | 235       | 7            | 33    | diatas    |
| 10                     | 20200980                                                   | SD N CIBUNGBULANG 01                                                                           | Kec. Cibungbulang | 313       | 10           | 31    | dibawah   |
| kapit<br>Diata<br>Sesu | 5<br>s indikator : 6<br>ai indikator : 7<br>vah indikator: | <b>atas, sbb:</b><br>i62 satuan pendidikan<br>75 satuan pendidikan<br>: 1008 satuan pendidikan |                   |           | Previous 1 2 | 3 4 5 | 175 N     |

Pada tabel detail data dapat dilihat pada kolom indikator untuk masing-masing satuan pendidikan (sekolah), sesuai dengan bentuk pendidikan dan wilayah yang dipilih pada halamanan sebelumnya.

Untuk *mencari* satuan pendidikan (sekolah) tertentu cukup dengan mengetikan nama sekolah pada bagian **search**, maka secara otomatis tabel data akan melakukan *filtering*. Hapus nama sekolah pada bagian search untuk mengembalikan filtering ke posisi awal.

3. Tabel detail data dapat diekspor kedalam file Ms. Excel, dengan cara menklik gambar icon

Ms. Excel disamping tulisan simpan detail data ke.

| Rasio_Peserta_Didik_SD-MI_per_Rombongan_Bel<br>which is: Microsoft Excel 97-2003 Worksheet<br>from: http://localhost | ajar.xls |
|----------------------------------------------------------------------------------------------------|----------|
| which is: Microsoft Excel 97-2003 Worksheet<br>from: http://localhost                                                |          |
| from: http://localhost                                                                                               |          |
| inip///ordinest                                                                                                    |          |
| nat should Firefox do with this file?                                                                                |          |
| Open with Microsoft Excel (default)                                                                                  | -        |
| Save File                                                                                                    |          |
| Do this automatically for files like this from now o                                                                 | on.      |
| ,                                                                                                    |          |
|                                                                                                    |          |

Pilih **Open with**, akan mendownload kemudian akan dibuka hasil download secara otomatis, **Save File** akan mendownload tanpa dibuka. Format Ms. Excel hasil download seperti gambar diberikut:

| 1    | А        | В                 | C                               | D                 | E         | F          | G     | н         | E   |
|------|----------|-------------------|---------------------------------|-------------------|-----------|------------|-------|-----------|-----|
| 1    | Rasio    | Peserta Dic       | lik SD/MI per Rombongan Belajar |                   |           |            |       |           | 100 |
| 2    | Kah Bo   | gor               |                                 |                   |           |            |       |           |     |
| -    | Dran la  | Bor Barat         |                                 |                   |           |            |       |           |     |
| 3    | Prop. Ja | wa Barat          |                                 |                   |           |            |       |           |     |
| 4    | Tahun :  | SEM-1 (2014/2     | .015)                           |                   |           |            |       |           |     |
| 5    | Per tang | gal: 2015-04-1    | 11                              |                   |           |            |       |           |     |
| 6    |          |                   |                                 |                   |           |            |       |           |     |
| 7    | No.      | NPSN              | Nama                            | Kecamatan         | jml_siswa | jml_rombel | hasil | Indikator |     |
| 8    | 1        | 20201809          | SD NEGERI DUKUH 05              | Kec. Cibungbulang | 194       | 8          | 24    | dibawah   |     |
| 9    | 2        | 20201017          | SD NEGERI CIBATOK 01            | Kec. Cibungbulang | 455       | 12         | 37    | diatas    |     |
| 10   | 3        | 20201779          | SD N CIMANGGU 03                | Kec. Cibungbulang | 173       | 6          | 28    | dibawah   |     |
| 11   | 4        | 20201764          | SD N CIMANGGU 02                | Kec. Cibungbulang | 343       | 9          | 38    | diatas    |     |
| 12   | 5        | 20201019          | SD NEGERI CIBATOK 03            | Kec. Cibungbulang | 593       | 16         | 37    | diatas    |     |
| 13   | 6        | 20201821          | SD N DUKUH 02                   | Kec. Cibungbulang | 190       | 6          | 31    | dibawah   |     |
| 14   | 7        | 20201412          | SD N CIARUTEUN ILIR 01          | Kec. Cibungbulang | 277       | 8          | 34    | diatas    |     |
| 15   | 8        | 20201415          | SDN CIARUTEUN ILIR 05           | Kec. Cibungbulang | 149       | 6          | 24    | dibawah   |     |
| 16   | 9        | 20200257          | SD N SITU ILIR 02               | Kec. Cibungbulang | 235       | 7          | 33    | diatas    |     |
| 17   | 10       | 20200980          | SD N CIBUNGBULANG 01            | Kec. Cibungbulang | 313       | 10         | 31    | dibawah   |     |
| 18   | 11       | 20201831          | SD N DUKUH 01                   | Kec. Cibungbulang | 356       | 12         | 29    | dibawah   |     |
| 19   | 12       | 20201873          | SD NEGERI CISAUK                | Kec. Cibungbulang | 96        | 6          | 16    | dibawah   | 1   |
| 20   | 13       | 20201736          | SD N CIARUTEUN ILIR 02          | Kec. Cibungbulang | 279       | 10         | 27    | dibawah   |     |
| 21   | 14       | 20200393          | SD N LEUWEUNGKOLOT 07           | Kec. Cibungbulang | 147       | 6          | 24    | dibawah   |     |
| 22   | 15       | 20201018          | SD NEGERI CIBATOK 02            | Kec. Cibungbulang | 432       | 12         | 36    | diatas    | 1   |
| 23   | 16       | 20200243          | SD N SITU ILIR 01               | Kec. Cibungbulang | 214       | 7          | 30    | dibawah   |     |
| 24   | 17       | 20201155          | SD NEGERI CIJUJUNG 03           | Kec. Cibungbulang | 383       | 8          | 47    | diatas    | -   |
| 14 4 | ► H Ra   | sio_Peserta_Didil | k_SD-MI_per_R                   |                   |           |            |       | >         |     |
| Rea  | dy       |                   |                                 |                   |           |            | 100%  | ⊖         | -0  |

#### E. FORMULA

Pada halaman ini akan ditampilkan daftar formula/parameter yang tersedia dalam sistem, seperti tampak pada gambar dibawah ini.

|    | ▼ records per page                                 |                                                                                                    | Search:              |       |           | Acuan |
|----|----------------------------------------------------|----------------------------------------------------------------------------------------------------|----------------------|-------|-----------|-------|
| о. | Nama<br>Formula/Paramater                          | Keterangan                                                                                                    | Bentuk<br>Pendidikan | Acuan | Ref.Dok   | SPM   |
| 1  | Rasio Peserta Didik SD/MI<br>per Rombongan Belajar | Perbandingan antara jumlah peserta didik SD/MI pada<br>masing-masing rombongan belajar di SD/MI. Jumlah peserta<br>didik dalam setiap rombongan belajar untuk SD/MI tidak<br>melebihi 32 orang, sejalan dengan Permendikbud Nomor 23<br>Tahun 2013 Tentang Perubahan Atas Peraturan Menteri<br>Pendidikan Nasional Nomor 15 Tahun 2010 Tentang Standar<br>Pelayanan Minimal Pendidikan Dasar di Kabupaten/Kota | SD/MI                | SPM   | Buka file |       |
| 2  | Rasio Guru SD/MI<br>Berkualifikasi S1 atau D-IV    | Perbandingan guru berkualifikasi S1 atau DIV, pada masing-<br>masing SD/MI, sesuai Permendikbud No.23 Tahun 2013 pasal<br>2 (IP-7) menyebutkan ketentuan bahwa di setiap SD/MI<br>tersedia 2 orang guru yang memenuhi kualifikasi akademik S1<br>atau D-IV.                                                                                                    | SD/MI                | SPM   | Buka file |       |
| 3  | Rasio Guru SD/MI<br>Bersertifikasi                 | Perbandingan guru bersertifikasi guru profesional pada<br>masing-masing SD/MI, sesuai Permendikbud No.23 Tahun<br>2013 pasal 2 (IP-7) menyebutkan bahwa di setiap SD/MI<br>tersedia 2 orang guru yang telah memiliki sertifikat pendidik.                                                                                                    | SD/MI                | SPM   | Buka file |       |

Daftar formula/parameter dikelompokan berdasarkan bentuk pendidikan dan acuan/referensi, sehingga memudahkan dalam mengelolanya. Serta setiap formula/parameter dileangkapi dengan referensi dokumen, untuk menampilkan cukup klik **buka file**, maka akan tampil seperti gambar dibawah ini.

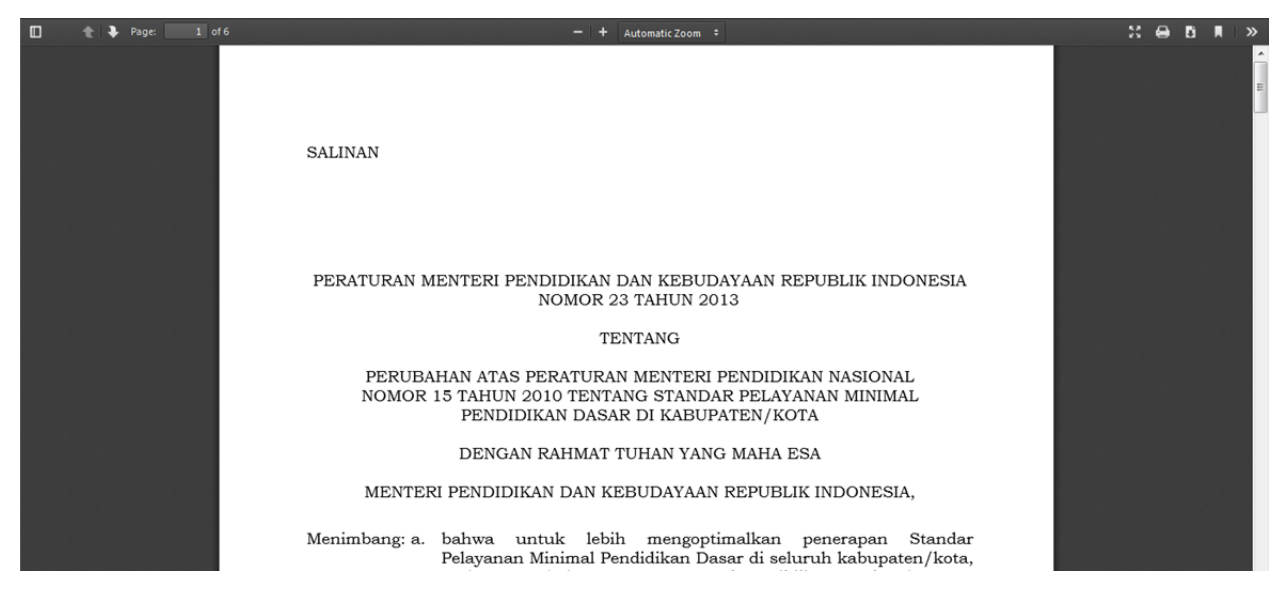

## F. PANDUAN

halaman terdiri dari beberapa paparan diantaranya : Pengantar, Tujuan, Ulasan, Konfigurasi Sistem, Pengertian dan Panduan Operasional singkat.

Masing-masing tampilan diantara adalah :

|         | Sistem Verifikasi dan Validasi<br>PROSES PEMBELAJARAN                                                                                                    |                                                                                                    |                                   | Beranda Panduan Login    |
|---------|----------------------------------------------------------------------------------------------------|----------------------------------------------------------------------------------------------------|-----------------------------------|--------------------------|
| Panduan |                                                                                                    |                                                                                                    |                                   |                          |
|         |                                                                                                    |                                                                                                    |                                   |                          |
|         | PENGANTAR                                                                                                    |                                                                                                    |                                   | Daftar Isi               |
|         |                                                                                                    |                                                                                                    |                                   | • Pengantar              |
|         | Situs ini menyajikan <i>sistem verifikasi validasi data proses pembelajaran</i> p<br>didik. pendidik dan sarana-prasarana) yang mengacu pada <i>SPM</i> (Standard                                                                                                    | pada tingkat entitas satuan pendidikan (meliputi p<br>Pelayanan Minimal) dan <b>SNP</b> ( <i>Standard Nasiona</i>                                                                                                    | oeserta<br>/                      | • Tujuan                 |
|         | Pendidikan).<br>Proses verifikasi dan validasi data dilakukan dengan formula/parameter ya                                                                                                    | ang                                                                                                    | • Ulasan                          |                          |
|         | dalam SPM dan SNP. Pada tahap awal jumlah formula/parameter masih sa<br>menghasilkan catatan-catatan kesesuaian dan konsistensi terhadap prose                                                                                                    | angat tebatas, dan akan terus dikembangkan. Sist<br>Is belajar mengajar setiap satuan pendidikan deng                                                                                                    | tem ini<br>gan                    | Konfigurasi Sistem       |
|         | standard yang telah ditentukan. Implikasi dari hasil sistem ini adalah sebag<br>kondisi proses belajar mengajar pada setiap entitas satuan pendidikan, yar<br>tanat                                                                                                    | ng<br>n yang                                                                                                    | Panduan Operasional               |                          |
|         | lepal.                                                                                                    |                                                                                                    |                                   |                          |
|         |                                                                                                    |                                                                                                    |                                   |                          |
|         | PUSAT DATA DAN STATISTIK PENDIDIKAN DAN KEBUDAYAAN<br>Kementerian Pendidikan dan Kebudayaan Gedung E, Lantai 1<br>Kompleks Kemdikbud Jalan Jenderal Sudirman, Senayan, Jakarta 10270<br>Telepon: 021-5731177<br>Copyright © 2015 PDSP. Kementerian Pendidikan dan Kebudayaan   | Layanan Terpadu Kemdikbud<br>Gedung C Lantai 1 Kompleks Kemdikbud<br>Senayan Jakarta, 10270<br>Call center: 177<br>Telp : 021 5703303<br>Fax: 021 5733125<br>SMS : 0811976929<br>Email : pengaduan@kemdikbud.go.id                                               | HelpDesk KEN<br>Telp : 021-3483   | <b>HENAG</b> •<br>332235 |
|         | Sistem Verifikasi dan Validasi<br>PROSES PEMBELAJARAN                                                                                                    |                                                                                                    |                                   | 🖉 Beranda Panduan Login  |
| Panduan |                                                                                                    |                                                                                                    |                                   |                          |
|         |                                                                                                    |                                                                                                    |                                   |                          |
|         | TUJUAN                                                                                                    |                                                                                                    |                                   | Daftar Isi               |
|         |                                                                                                    |                                                                                                    |                                   | Pengantar                |
|         | Sistem <b>Verifikasi dan Validasi Data Proses Pembelajaran</b> <sup>°</sup> bertujuan untuk melakukan verifikasi kesesuaian data proses<br>pembelajaran setiap satuan pendidikan menurut kabupaten-kota menurut standard (SNP dan SPM) yang sudah ditentukan.                  |                                                                                                    |                                   | • Tujuan                 |
|         | Output dari aplikasi ini akan menghasilkan informasi tentang potret proses p<br>menjadi bahan Pengelola Pendidikan di kabupaten/kota , Provinsi dan Pusat<br>Pandidikun dalam canala penginatan mutu pendidikun dari tenta dan te                                              | Output dari aplikasi ini akan menghasilkan informasi tentang potret proses pembelajaran di setiap Kabupaten-kota, yang selanjutnya<br>menjadi bahan Pengelola Pendidikan di kabupater/kota , Provinsi dan Pusat untuk menentukan arah kebijakan pembinaan Satuan |                                   |                          |
|         | renoloikan dalam tangka peningkadan mutu penoloikan yang merata dan te                                                                                                    | ραι σασαιαπ.                                                                                                    |                                   | Pengertian               |
|         |                                                                                                    |                                                                                                    |                                   | Panduan Operasional      |
|         |                                                                                                    |                                                                                                    |                                   |                          |
|         | PUSAT DATA DAN STATISTIK PENDIDIKAN DAN KEBUDAYAAN<br>Kernenterian Pendidikan dan Kebudayaan Gedung E, Lantai 1<br>Kompleks Kendikbud Jalan Jenderal Sudirman, Senayan, Jakarta 10270<br>Telepon: 021-5731177<br>Copyright © 2015 PDSP. Kernenterian Pendidikan dan Kebudayaan | Layanan Terpadu Kemdikbud I<br>Gedung C Lantai 1 Kompleks Kemdikbud<br>Senayan Jakarta, 10270<br>Call center: 177<br>Telp: (21 5703030<br>Fax: 021 5733125<br>SMS: 0811976929<br>Email : pengaduan@kemdikbud go.id                                               | HelpDesk KEME<br>Telp : 021-34833 | <b>ENAG</b>              |

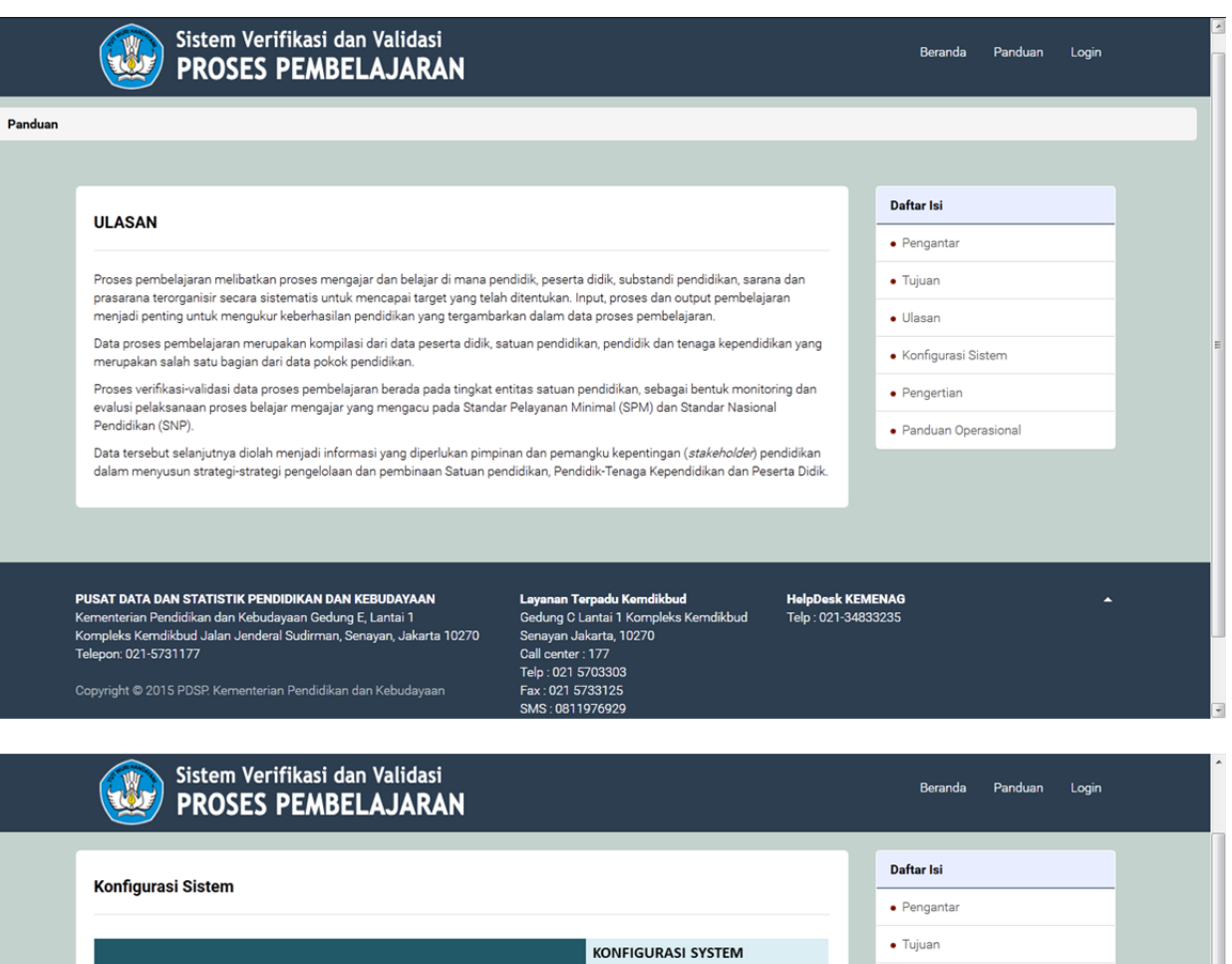

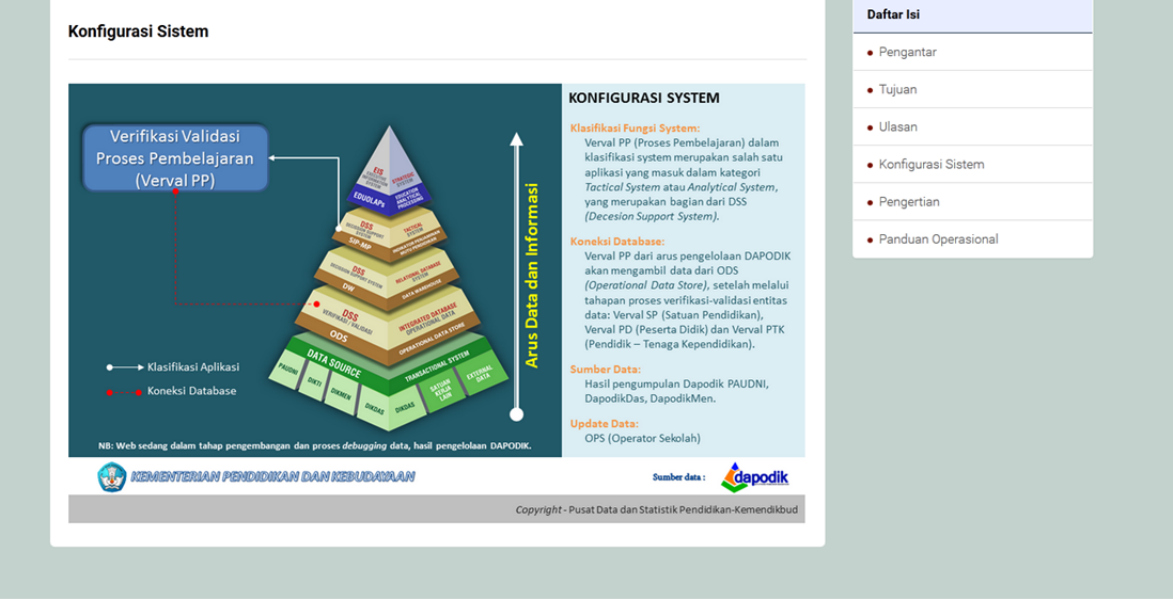

#### PENGERTIAN

#### PERATURAN PEMERINTAH REPUBLIK INDONESIA NOMOR 32 TAHUN 2013 TENTANG PERUBAHAN ATAS PERATURAN PEMERINTAH NOMOR 19 TAHUN 2005 TENTANG STANDAR NASIONAL PENDIDIKAN DENGAN RAHMAT TUHAN YANG MAHA ESA PRESIDEN REPUBLIK INDONESIA

- Standar Nasional Pendidikan adalah kriteria minimal tentang sistem pendidikan di seluruh wilayah hukum Negara Kesatuan Republik Indonesia.
- 2. Standar Pelayanan Minimal (SPM) adalah ketentuan mengenai jenis dan mutu pelayanan dasar yang merupakan urusan wajib daerah yang berhak diperoleh setiap warga negara secara minimal, terutarna yang berkaitan dengan pelayanan dasar. Penerapan SPM dimaksukan untuk mengimarimi akses dam mutu bagi masyarakat untuk mendapatkan pelayanan dasar dari pemerintah kabupaten/kota sesuai dengan ukuran-ukuran yang ditetapkan oleh Pemerintah.
- Pendidikan Formal adalah jalur pendidikan yang terstruktur dan berjenjang yang terdiri atas pendidikan dasar, pendidikan menengah, dan pendidikan tinggi.
- Pendidikan Nonformal adalah jalur pendidikan di luar pendidikan formal yang dapat dilaksanakan secara terstruktur dan berjenjang.
- Kompetensi adalah seperangkat sikap, pengetahuan, dan keterampilan yang harus dimiliki, dihayati, dan dikuasai oleh Peserta Didik setelah mempelajari suatu muatan pembelajaran, menamatkan suatu program, atau menyelesaikan satuan pendidikan tertentu.
- Standar Kompetensi Lulusan adalah kriteria mengenai kualifikasi kemampuan lulusan yang mencakup sikap, pengetahuan, dan keterampilan.
- Standar Isi adalah kriteria mengenai ruang lingkup materi dan tingkat Kompetensi untuk mencapai Kompetensi lulusan pada jenjang dan jenis pendidikan tertentu.
   Standar Proses adalah kriteria mengenai pelaksanaan pembelajaran pada satu satuan pendidikan untuk mencapai Standar
- Standar Proses adalah kriteria mengenai pelaksanaan pembelajaran pada satu satuan pendidikan untuk mencapai Standa Kompetensi Lulusan.
- Standar Pendidik dan Tenaga Kependidikan adalah kriteria mengenai pendidikan prajabatan dan kelayakan maupun mental, serta pendidikan dalam jabatan.
- 10. Standar Sarana dan Prasarana adalah kriteria mengenai ruang belajar, tempat berolahraga, tempat beribadah, perpustakaan, laboratorium, bengkel kerja, tempat bermain, tempat berkreasi dan berekreasi serta sumber belagiar lain, yang diperlukan untuk manunisan prasas nambalaisan termasih nanonunasa takandon informasi dan komunikasi

| Sistem Verifikasi dan Validasi<br>PROSES PEMBELAJARAN                                                                                                    | Beranda Panduan Login | Î |
|----------------------------------------------------------------------------------------------------|-----------------------|---|
| Panduan Onerraianal                                                                                                    | Daftar Isi            |   |
|                                                                                                    | Pengantar             |   |
| Untuk memulai <b>proses Verifikasi dan Validasi Proses Pembelajaran</b> , klik menu Proses sehingga tampil halaman seperti dibawah                                                                                                    | • Tujuan              |   |
| Sistem Verifikasi dan Validasi ang kundu kundu                                                                                                    | • Ulasan              | _ |
| PROSES PEMBELAJARAN                                                                                                    | Konfigurasi Sistem    | - |
|                                                                                                    | Pengertian            |   |
| Emily production     Tribulat formult Programmer programmer programmer (see the second programmer programmer)     Tribulat formult Programmer programmer (see the second programmer)                                                                                                    | Panduan Operasional   |   |
| Total as Hittight Schuldt     Aus     Balant       International Schuldt     1     Biochard Schuldt     International Schuldt       International Schuldt     2     International Schuldt     International Schuldt     International Schuldt       International Schuldt     2     International Schuldt     International Schuldt     International Schuldt     International Schuldt       International Schuldt     2     International Schuldt     International Schuldt     International Schuldt       International Schuldt     3     International Schuldt     International Schuldt     International Schuldt                                                                                                    |                       |   |
| <ol> <li>Tentukan bentuk pendidikan, dengan cara men-klik tombol combo kemudian pilih satu pada pilihan yang tersedia.</li> <li>Tentukan wilayah sekolah yang tersagi menjadi dua yaitu provinsi dan kabupaten/kota, klik tombol combo kemudian pilih provinsi dan kabupaten/kota.</li> <li>Tentukan tahun data dengan memilih tahun data yang tersedia pada pilihan.</li> <li>Beri tanda centang pada kolom eksekusi sesuai dengan formula yang akan dieksekusi.</li> <li>Tantakan tombol Eksekusi formula untuk memulai proses, tunggu beberapa saat sampai tampil halaman seperti gambar dibawah ini:</li> </ol>                                                                                                    |                       |   |
| Vietem Verifikasi dan Validasi terreka dan Validasi terreka induk induk |                       |   |

Beranda Panduan Login

Daftar Isi

Pengantar

• Tujuan

Ulasan
Konfigurasi Sistem

Pengertian

Panduan Operasional